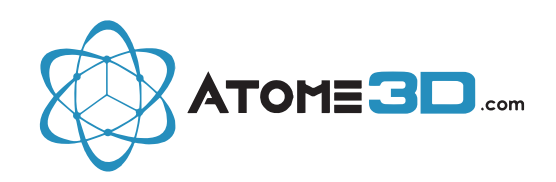

## Changement des Filtres HEPA sur votre Système de Ventilation SYNE

Afin d'effectuer le changement de vos **filtres HEPA**, procédez de la manière suivante :

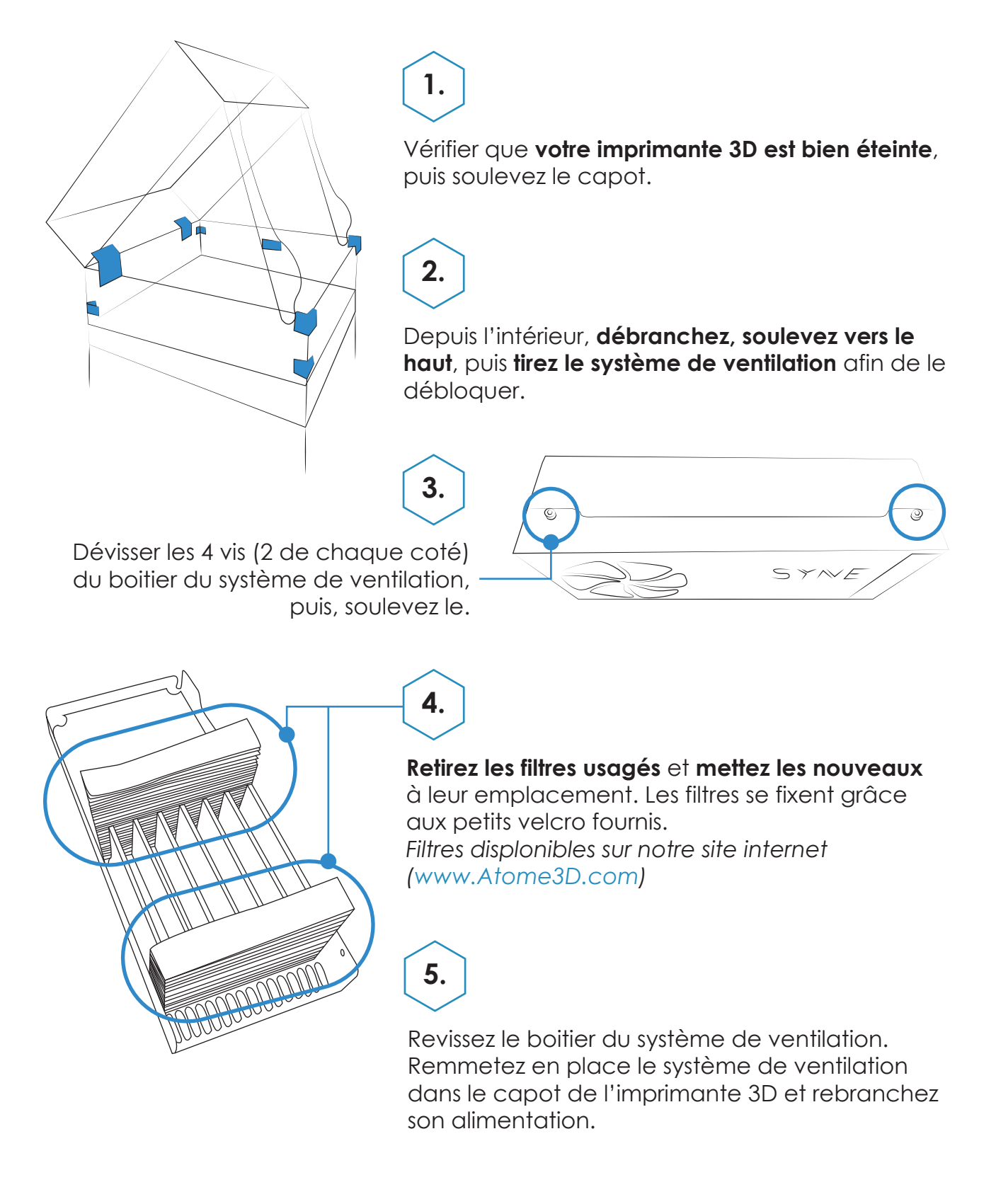